# Introducción

Gracias por haber adquirido el CATEYE V2c.

El V2c es un computador de alto rendimiento para ciclistas a los que le gusta entrenar duro y analizar sus datos.

La tecnología inalámbrica digital de la frecuencia de 2,4 GHz, misma tecnología que la utilizada para LAN inalámbrica, se utiliza para el sensor de velocidad integrado de velocidad/cadencia. Esta tecnología elimina casi por completo las interferencias provocadas por el ruido externo y confluencias con otros usuarios de computadoras inalámbricas, permitiéndole montar en bicicleta sin preocuparse de nada más.

Lea el manual de instrucciones con atención para entender las funciones del producto antes de usarlo.

Manténgalo en un lugar seguro para futura referencia.

#### Importante

- Siga siempre las secciones marcadas con "iii Advertencia!!!".
- Ninguna sección de este manual puede ser reproducida o transmitida sin el permiso
   escrito de CatEye Co., Ltd.
- · El contenido y las ilustraciones de este manual podrán ser modificados sin previo aviso.
- Si tiene alguna pregunta o duda sobre este manual, por favor póngase en contacto con CatEye en www.cateye.com.

# Acerca de los manuales

# Instalación y operación básicas

Diríjase a esta sección para realizar la instalación de la unidad en la bicicleta, preparar el computador, así como para conocer las operaciones básicas del producto.

- 1. Cómo instalar la unidad en su bicicleta ...... Consulte las páginas 6-8
- 2. Preparación del computador ..... Consulte las páginas 9-14
- 3. Operaciones básicas del computador ..... Consulte las páginas 15-16

# Pantalla de medición

Diríjase aquí para aprender a utilizar las funciones del computador.

Pantalla de medición ...... Consulte las páginas 17-21

# Revisión de los datos del ciclista

Diríjase aquí para comprobar y gestionar los datos registrados.

# Cambio de la configuración del computador

Diríjase aquí para modificar y comprobar cada uno de los elementos del menú.

Cambio de la configuración del computador ..... Consulte las páginas 22-33

# Uso avanzado

- Grabación de datos de tiempo de vuelta y tiempo parcial
- ..... Consulte la página 19 "Función vuelta"
- Entrenamiento con zona de cadencia objetivo

..... Consulte la página 34 "Uso de la zona objetivo"

# Contenido

| Introducción1                              |
|--------------------------------------------|
| Acerca de los manuales1                    |
| Uso correcto del CatEve V2c 3              |
| Descripción del computador y de sus        |
| piezas                                     |
| Computador 4                               |
| Accesorios 4                               |
| Pantalla 5                                 |
| Cómo instalar la unidad en su bicicleta 6  |
| 1 Monte el soporte en la potencia o en el  |
| manillar                                   |
| 2. Monte el sensor de velocidad y el       |
| imán                                       |
| 3. Quitar/instalar el computador           |
| Preparación del computador                 |
| Quitar la lámina de aislamiento            |
| 1. Operación de formateo/reinicio 10       |
| 2. Aiuste de fecha/hora11                  |
| 3. Introducción de la circunferencia del   |
| neumático12                                |
| 4. Ajuste del identificador del sensor 13  |
| 5. Selección de la unidad de velocidad 14  |
| 6. Prueba de funcionamiento14              |
| Estado de la señal del sensor14            |
| Operaciones básicas del computador 15      |
| Funciones de la pantalla de medición 15    |
| Inicio/Parada de la medición16             |
| Luz posterior16                            |
| Reinicio de los datos de medición 16       |
| Función de ahorro de energía16             |
| Pantalla de medición17                     |
| Datos de la pantalla superior y central 17 |
| Pantalla de datos inferior                 |
| Función de ritmo19                         |
| Función vuelta19                           |
| Distancia de cuenta atrás                  |
| Zona de cadencia obietivo 21               |

| Cambio de la configuración del                    |
|---------------------------------------------------|
| computador 22                                     |
| Visualización de archivos                         |
| (FILE VIEW) 23                                    |
| Ajuste de la fecha/hora                           |
| (CLOCK.DATE)27                                    |
| Selección de rueda y circunferencia del           |
| neumático ( <b>WHEEL</b> ) 28                     |
| Búsqueda del identificador del sensor             |
| (SENSUR-ID) 28                                    |
| Ajuste de la unidad de medición                   |
| (UNII)                                            |
| Introduccion manual de la distancia total         |
| (UDU INPUT)                                       |
| Ajuste del modo automatico                        |
| (AUTU MUDE)                                       |
| Ajuste de la distancia de cuenta atras            |
| $(0.\mathbf{D}.\mathbf{D}0\mathbf{I}\rightarrow)$ |
| Ajuste de sollido ( <b>SUUID</b> )                |
| Ajuste de la zona de cadencia objetivo            |
| ( <b>GDG.ZUIIE</b> )                              |
| Diso de la 2011a Objetivo                         |
| Diagnostico de problemas                          |
| Averias en la partana                             |
| Averias en las operaciones                        |
| Sustitución de la pila                            |
| Computador                                        |
| Sensor de velocidad                               |
| Mantenimiento                                     |
| Accesorios de recambio                            |
| Especificaciones                                  |
| Kegistro                                          |
| Garantia limitada 40                              |
|                                                   |

# Uso correcto del CatEye V2c

Observe las siguientes instrucciones para un uso seguro.

# Significado de los iconos en este manual:

| 🛆 ¡¡¡Advertencia!!! : | Las secciones marcadas con estos iconos son esenciales para  |
|-----------------------|--------------------------------------------------------------|
|                       | el uso seguro del dispositivo. Asegúrese de seguir estas     |
|                       | instrucciones. Notas importantes de precaución para el uso y |
| Precaución :          | funcionamiento del V2c.                                      |
| *                     | Los consejos útiles están destacados de esta forma.          |

# Advertencia!!! :

- No se concentre en los datos mientras pedalea. Asegúrese de conducir con seguridad.
- No deje las pilas al alcance de los niños y deshágase de ellas correctamente. Si se traga una, consulte inmediatamente con un médico.

# Precaución:

- Compruebe con regularidad la posición del imán, los sensores de velocidad/cadencia y asegúrese de que están montados con seguridad. Apriételos en caso de que estén sueltos.
- Evite dejar la unidad principal o el sensor inalámbrico expuestos a la luz solar durante largos periodos.
- No desmonte el computador ni el sensor de velocidad.
- No someta al computador ni al sensor de velocidad a fuertes impactos; tenga cuidado también de que no se caigan.
- No use disolvente para pinturas ni alcohol de fricción para limpiar la unidad.
- Debido a la naturaleza de las pantallas de cristal líquido, puede que las gafas de sol con lentes polarizadas bloqueen la visibilidad.

# Sistema inalámbrico digital de 2.4GHz

La tecnología de comunicación digital de la frecuencia de 2,4 GHz, utilizada para LAN inalámbrica, se aprovecha para el sensor de velocidad integrado de velocidad/cadencia. Esta tecnología elimina casi por completo las interferencias provocadas por el ruido externo y confluencias con otros usuarios de computadoras inalámbricas, y le permite almacenar datos de forma fiable. Sin embargo, en casos muy excepcionales, determinados objetos y lugares podrían generar fuertes ondas e interferencias electromagnéticas, lo que podría derivar en mediciones incorrectas:

- TV. PC. radios. motores o en coches v trenes.
- · Pasos a nivel y cerca de vías de tren, alrededor de estaciones de transmisión de televisión y bases de radares.
- Otros computadores inalámbricos o luces controladas de forma digital.

# Descripción del computador y de sus piezas

# Computador

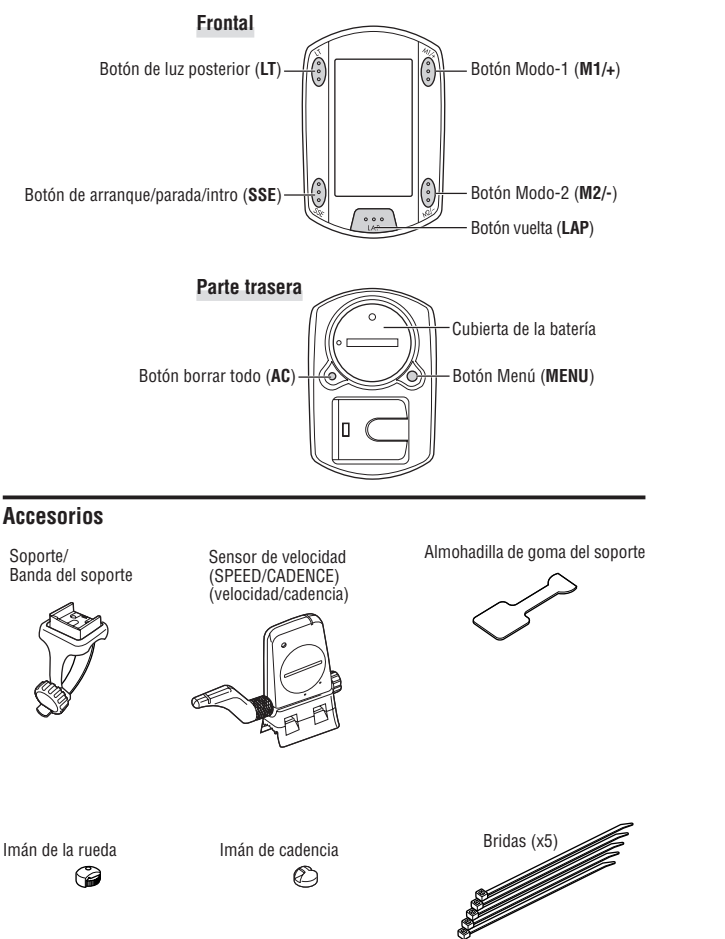

# Pantalla

Señal del sensor de velocidad Indica el estado de la señal del sensor de velocidad. (página 14)

#### 4 : Alarma

Se ilumina cuando se activa la función de sonido de alarma de CDC.

#### (A) (B) : Selección de rueda Muestra la rueda actualmente seleccionada.

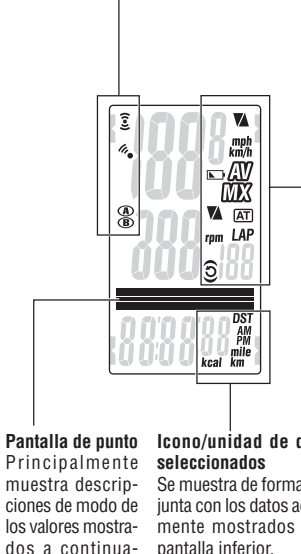

# Navegación por botón

ción

Los botones operativos para la configuración del computador, o en la pantalla de menú, parpadearán.

# Icono/unidad de datos

Se muestra de forma coniunta con los datos actualmente mostrados en la pantalla inferior.

Se ilumina cuando M1/+ está operativo. Se ilumina o parpadea cuando el SSE se Se ilumina cuando encuentra operativo. M2/- está operativo.

#### 🚺 : Flecha de ritmo de velocidad

La flecha de ritmo muestra si la velocidad actual es más alta ( $\blacktriangle$ ) o más baia ( $\nabla$ ) que la velocidad normal

#### km/h mph : Unidad de velocidad

Parpadea mientras la medición de velocidad está en curso.

#### Indicador de bajo nivel de batería

Se ilumina cuando la capacidad de batería restante en el computador es baja.

#### AV : Pantalla medio

Su iluminación muestra que la velocidad y cadencia que se muestran son los valores medios.

#### MX : Pantalla valor máximo

Su iluminación muestra que la velocidad v cadencia que se muestran son los valores máximos.

#### 🚺 : Flecha de ritmo de cadencia

Las flechas de ritmo muestran si la cadencia actual es superior ( $\blacktriangle$ ) o inferior ( $\nabla$ ) a la cadencia media.

#### rpm : Unidad de cadencia

#### AT : Modo automático

Se ilumina cuando la función de modo automático está activada

#### I AP : Icono de vuelta

Se ilumina cuando se muestran los datos de vuelta

#### O : Señal del sensor de cadencia

Indica el estado de la señal del sensor de cadencia, (página 14)

 Se ilumina cuando está activada la zona objetivo, v parpadea cuando está fuera de la zona.

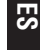

# Cómo instalar la unidad en su bicicleta

# 1. Monte el soporte en la potencia o en el manillar

El soporte Flex Tight  ${}^{\rm TM}$  puede montarse en la potencia o en el manillar, en función de la configuración del soporte y de la banda.

# Precaución:

Apriete el disco de la banda del soporte exclusivamente con la mano. Si lo aprieta en demasía podría dañar la rosca del tornillo.

# Al fijar el soporte Flex Tight ™ a la potencia

\* Monte el soporte con el extremo abierto hacia la derecha.

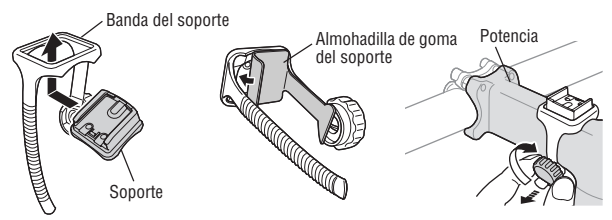

# Al fijar el soporte Flex Tight ™ al manillar

\* Monte el soporte con el extremo abierto hacia la derecha.

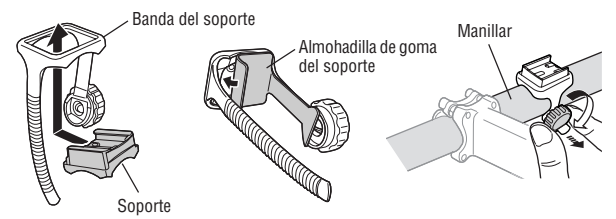

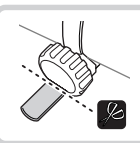

Corte con unas tijeras el exceso de banda.

# Precaución:

Redondee el borde cortado de la banda del soporte para evitar daños.

2. Monte el sensor de velocidad y el imán

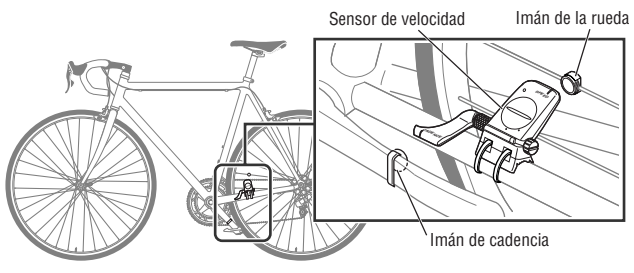

# 2-1. Fije temporalmente el sensor de velocidad

Coloque el sensor de velocidad en la vaina de la cadena izquierda, y fíjelo con las bridas.

\* No apriete al máximo las bridas en este punto. Una vez que aprieta una brida, ya no podrá quitarla.

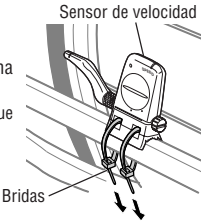

# 2-2. Monte el imán

- Afloje los tornillos de fijación de los lados SPEED y CADENCE del sensor de velocidad, y gire el sensor en el ángulo que se muestra a la derecha.
- 2. Fije temporalmente el imán de la rueda al radio de forma que esté orientado hacia la zona del sensor del lado SPEED.
- Fije temporalmente el imán de cadencia dentro de la biela con bridas de nylon, de forma que esté orientado hacia la zona del sensor del lado CADENCE.
- \* Si el sensor de velocidad no está colocado adecuadamente en relación a los dos imanes (en los pasos 2 y 3), mueva el sensor de velocidad hacia atrás y hacia delante, de forma que esté colocado correctamente.

Después de que mueva el sensor de velocidad, ajuste la posición de forma que los dos imanes estén orientados hacia la zona del sensor.

4. Después de realizar el ajuste, apriete las bridas con firmeza para fijar el sensor de velocidad.

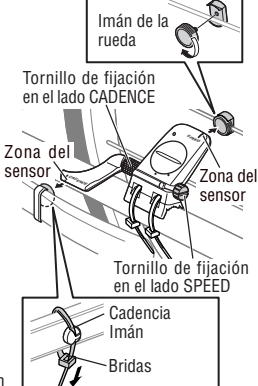

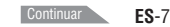

# 2-3. Ajuste la distancia hasta el imán

- Ajuste la distancia entre el imán de rueda y el lado SPEED del sensor de velocidad para que sea de unos 3 mm. Tras realizar el ajuste, apriete el tornillo de fijación del lado SPEED.
- Ajuste la distancia entre el imán de cadencia y el lado CADENCE del sensor de velocidad para que sea de unos 3 mm. Tras realizar el ajuste, apriete el tornillo de fijación del lado CADENCE.

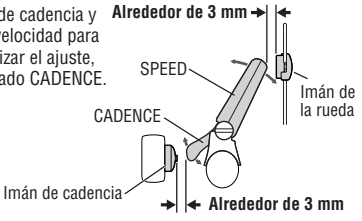

Corte con unas

tiieras el exceso

de brida.

# 2-4. Fijación de diversas partes

Apriete el sensor de velocidad, el tornillo de fijación y el imán con firmeza, y compruebe si existen holguras.

\* En pedales con eje de acero, el imán de cadencia puede instalarse de forma compacta en la cara del extremo del eje del pedal. Asegúrese de quitar la cinta de doble cara del imán al realizar esta tarea.

# 3. Quitar/instalar el computador

#### Precaución:

Al quitarlo, sostenga la unidad para evitar que caiga.

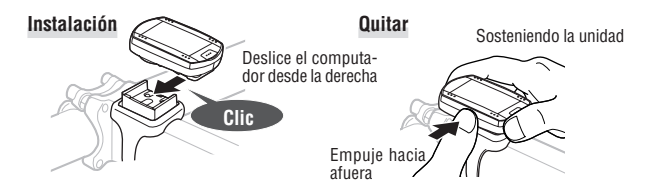

# Preparación del computador

Es necesario configurar los elementos básicos del computador antes de utilizarlo.

# Quitar la lámina de aislamiento

Al utilizar la unidad por primera vez después de comprarla, abra la tapa de las pilas y quite la lámina de aislamiento.

\* Después de quitar la lámina de aislamiento, vuelva a colocar la tapa de pilas en su lugar.

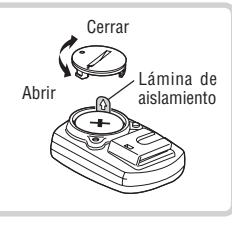

# Flujo de configuración

Hay dos operaciones de configuración diferentes:

Operación de formateo: tras la compra inicial, o para restablecer la configuración a los valores predeterminados.

 Operación de reinicio: al sustituir las baterías, o cuando se muestra un error. Cada operación presenta un flujo de configuración diferente.

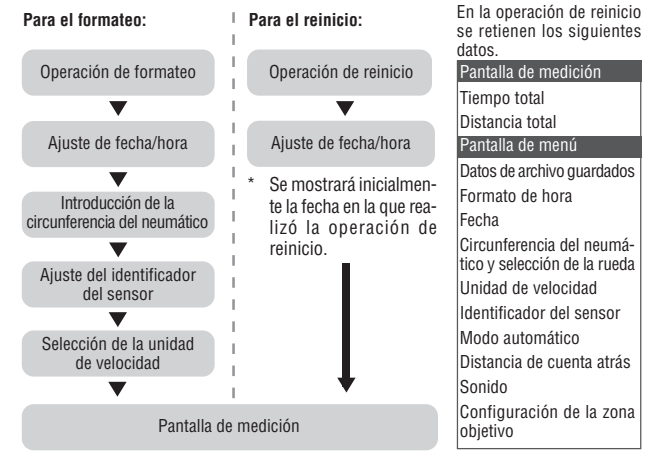

\* Si se ha cometido un error o si se mostró "ID-ERROR" en la configuración inicial, complete en primer lugar todos los pasos de configuración inicial, para poder realizar todas las correcciones necesarias en las pantallas de Menú. (página 22)

# 1. Operación de formateo/reinicio

# Operación de formateo

(tras la compra inicial, o para restaurar la configuración a los valores predeterminados). Precaución: se eliminarán todos los datos y se restablecerán a los predeterminados.

1. Mientras mantiene pulsado el botón MENU de la parte posterior del computador, pulse AC. Libere el botón MENU cuando se visualice el patrón de prueba en la pantalla. Aparece la pantalla de aiuste de fecha/hora. Continúe con el aiuste de fecha/hora.

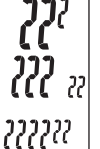

Operación de formateo: MENU

Tras aparecer un patrón de prueba se encenderán todos los elementos de la pantalla.

\* Si se iluminan todos los elementos de pantalla sin que aparezca en pantalla ningún patrón de prueba, la operación de formateo no habrá finalizado correctamente. Realice de nuevo la operación de formateo.

Operación de reinicio (al sustituir las baterías, o cuando se muestra un error).

1. Pulse el botón AC de la parte posterior del computador. Después de que se iluminen todos los elementos de pantalla durante un segundo, aparecerá la pantalla de ajuste de fecha/hora. Continúe con el ajuste de fecha/hora.

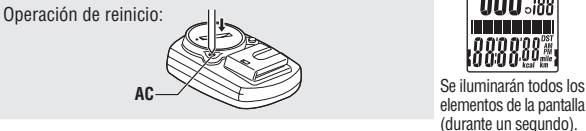

Se conservan la mavoría de aiustes y datos de archivo guardados para la operación de reinicio (consulte el diagrama en la página 9).

# 2. Aiuste de fecha/hora

Ajuste la fecha y hora actual.

1. Seleccione el formato de visualización de la fecha. Seleccione el formato de visualización de la fecha entre "YY/ MM/DD" (AA/MM/DD), "MM/DD/YY" (MM/DD/AA) y "DD/ MM/YY" (DD/MM/AA) utilizando los botones M1/+ y M2/-, y confirme con el botón SSE. Cambie la pantalla:

44/MM/DD ij jij jü

2. Introduzca el "Año". "Mes" v "Día." Introduzca el "Año". "Mes" y "Día" en el orden de pantalla seleccionado en el Paso 1 utilizando los botones M1/+ y M2/-, y confirme con el botón SSE. Introduzca los 2 últimos dígitos del año.

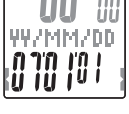

Aumente/reduzca: M1/+ Confirme:

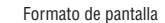

Hora

3. Seleccione el formato de visualización de la hora. Seleccione "24h (24 horas)" o "12h (12 horas)" utilizando los botones M1/+ y M2/-, y confirme con el botón SSE.

 $24h \leftrightarrow 12h$ :

Aumente/reduzca: MI/+

SSE

4. Introduzca la "Hora" y los "Minutos." Introduzca la "Hora" utilizando los botones M1/+ y M2/-, confirme con el botón SSE y, a continuación, introduzca los "Minutos" de la misma forma.

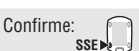

Confirme:

Confirme:

SSE

SSE .

- 5. Tras aiustar la fecha/hora, pulse el botón MENU para avanzar hasta el siguiente elemento de configuración.

Para la operación de formateo: hacia la pantalla "Introducción de la circunferencia del neumático" Para la operación de reinicio: hacia la pantalla de medición y listo para el uso

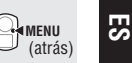

Minuto

# 3. Introducción de la circunferencia del neumático

Introduzca la circunferencia del neumático de la bicicleta en milímetros.

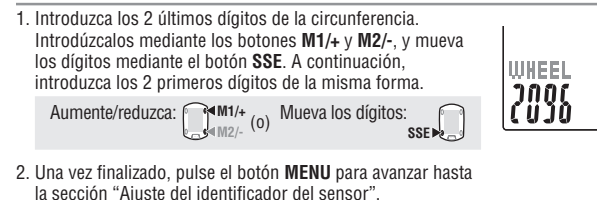

Para "Ajuste del identificador del sensor": MENU (atrás)

# Circunferencia del neumático

Puede encontrar la circunferencia del neumático (L) que le corresponde en el siguiente diagrama, o midiendo realmente la circunferencia del neumático (L) de su bicicleta.

#### Medición de la circunferencia del neumático (L)

Para obtener la medición más precisa posible, complete una vuelta con la rueda de la bicicleta. Con los neumáticos a la presión adecuada, coloque la válvula en la parte inferior. Marque el punto en el suelo y, con el peso del usuario sobre la bicicleta, complete

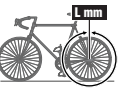

泊

exactamente una revolución de rueda en línea recta (hasta que la válvula vuelva a la parte inferior). Marque la posición de la válvula y mida la distancia en milímetros.

\* Utilice el diagrama de circunferencia de neumáticos que aparece a continuación como referencia.

| Tamaño del neumático | L (mm) | Tamaño del neumático | L (mm) | Tamaño del neumático | L (mm) |
|----------------------|--------|----------------------|--------|----------------------|--------|
| 12 x 1.75            | 935    | 26 x 1(59)           | 1913   | 650 x 20C            | 1938   |
| 14 x 1.50            | 1020   | 26 x 1(65)           | 1952   | 650 x 23C            | 1944   |
| 14 x 1.75            | 1055   | 26 x 1.25            | 1953   | 650 x 35A            | 2090   |
| 16 x 1.50            | 1185   | 26 x 1-1/8           | 1970   | 650 x 38A            | 2125   |
| 16 x 1.75            | 1195   | 26 x 1-3/8           | 2068   | 650 x 38B            | 2105   |
| 18 x 1.50            | 1340   | 26 x 1-1/2           | 2100   | 700 x 18C            | 2070   |
| 18 x 1.75            | 1350   | 26 x 1.40            | 2005   | 700 x 19C            | 2080   |
| 20 x 1.75            | 1515   | 26 x 1.50            | 2010   | 700 x 20C            | 2086   |
| 20 x 1-3/8           | 1615   | 26 x 1.75            | 2023   | 700 x 23C            | 2096   |
| 22 x 1-3/8           | 1770   | 26 x 1.95            | 2050   | 700 x 25C            | 2105   |
| 22 x 1-1/2           | 1785   | 26 x 2.00            | 2055   | 700 x 28C            | 2136   |
| 24 x 1               | 1753   | 26 x 2.10            | 2068   | 700 x 30C            | 2146   |
| 24 x 3/4 Tubular     | 1785   | 26 x 2.125           | 2070   | 700 x 32C            | 2155   |
| 24 x 1-1/8           | 1795   | 26 x 2.35            | 2083   | 700C Tubular         | 2130   |
| 24 x 1-1/4           | 1905   | 26 x 3.00            | 2170   | 700 x 35C            | 2168   |
| 24 x 1.75            | 1890   | 27 x 1               | 2145   | 700 x 38C            | 2180   |
| 24 x 2.00            | 1925   | 27 x 1-1/8           | 2155   | 700 x 40C            | 2200   |
| 24 x 2.125           | 1965   | 27 x 1-1/4           | 2161   | 29 x 2.1             | 2288   |
| 26 x 7/8             | 1920   | 27 x 1-3/8           | 2169   | 29 x 2.3             | 2326   |

# 4. Ajuste del identificador del sensor

Ajuste el identificador del sensor de velocidad o cadencia.

- \* Esta unidad necesita el identificador del sensor para que el computador reciba señal de los sensores.
- \* Para ajustar el identificador del sensor, sitúese a menos de 5 metros de la bicicleta que tiene montado correctamente un sensor de velocidad o cadencia (página 7).
- \* Al realizar la sincronización de ID, asegúrese de que no existan sensores similares en el área circundante.(Podría obtener otro ID del sensor)
- 1. Colóquese el sensor de ritmo cardiaco.
- 2. Pulse el botón **SSE** para comenzar a buscar el identificador del sensor de velocidad.

Cuando se muestre la velocidad (cadencia) como "ID-OK" en la pantalla girando la rueda trasera o la biela, la búsqueda habrá finalizado.

Iniciar la búsqueda:

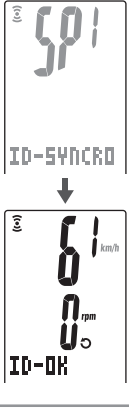

3. Pulse el botón **MENU** para avanzar hasta "Selección de la unidad de velocidad".

A "Selección de la unidad de velocidad":

Esta unidad accede al modo de búsqueda durante 5 minutos tras iniciar la comprobación de identificador.

Pulse el botón **SSE** durante el modo de búsqueda y, a continuación, se indicará "ID-**SKIP**" y avanzará hasta "Selección de la unidad de velocidad" que se muestra a continuación. O, a menos que se reciba una señal del sensor en 5 minutos, se indicará "ID-ERROR" y avanzará hasta la pantalla "Selección de la unidad de velocidad".

Cuando se indique "ID-SKIP" o "ID-ERROR", esta unidad no estará preparada para realizar la medición porque el identificador de sensor no habrá quedado registrado, incluso a pesar de que se haya completado la configuración. Asegúrese de comprobar el identificador del sensor desde la pantalla de menú "Buscando el identificador del sensor" (páqina 28).

# 5. Selección de la unidad de velocidad

Seleccione la unidad de velocidad entre "km" y "mile (milla)".

1. Seleccione la unidad de velocidad.

$$\mathbf{m} \leftrightarrow \mathsf{mile}: \bigcap_{M1/+}^{M1/+} (\mathbf{0})$$

k

UNIT

 Tras realizar la selección, pulse el botón MENU. Aparecerá la pantalla de medición y habrá finalizado la configuración del computador.

# 6. Prueba de funcionamiento

Pruebe el funcionamiento del sensor de velocidad (SPEED) y del sensor de cadencia (CADENCE).

Si se encuentran apagados los iconos de señal de sensor 3, y O, pulse el botón M1/+ o M2/- para encenderlos.

# Sensor de velocidad (SPEED)

- 1. Eleve la rueda trasera y gírela.
- 2. Si 3 parpadea en la pantalla del computador y se muestra la velocidad, funciona correctamente.

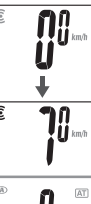

# Sensor de cadencia (CADENCE)

- 1. Gire la biela.
- 2. Si O parpadea en la pantalla del computador y se muestra la cadencia, funciona correctamente.
- \* Si ni 3 ni D parpadean, la posición del sensor y del imán no son las adecuadas. Compruebe y ajuste la posición del sensor y del imán de nuevo (página 7).
- Importante: En las siguientes situaciones, es posible que se haya obtenido otro ID del sensor; (tal cosa puede suceder al realizar la sincronización del ID en algún evento de carreras o con grupos de ciclistas)
   Al no visualizar valores, aún cuando la posición del sensor/imán sea la correcta

Acción recomendada: Vaya a la pantalla de configuración de sincronización de ID del ordenador (página 23) y lleve a cabo todo el proceso de sincronización de ID. (Asegúrese de que no existan dispositivos similares alrededor.La distancia de transición de señal puede variar dependiendo de las condiciones ambientales tales como el clima, edificaciones, etc)

# Estado de la señal del sensor

Si no se recibe una señal por aproximadamente 5 minutos, la transmisión se detiene y el sensor ya no recibe más información. Una vez que haya pulsado el botón M1/+ o M2/-, el computador saldrá del modo Sleep y regresará al modo de Espera para la señal del sensor. El estado de la transmisión de señales puede verificarse con el icono de señal.

- 🧵 🕤 (parpadeando) : Recibiendo señal del sensor 🛛 🧕 🕽 (constante) : Modo de espera para la señal del sensor
- 🗝 💮 (apagado) : Transmisión desactivada

# Operaciones básicas del computador

# Funciones de la pantalla de medición

La pantalla de medición muestra 4 tipos de datos diferentes, que se alternan pulsando los botones de medición M1/+ y M2/-.

Los datos de pantalla son los siguientes.

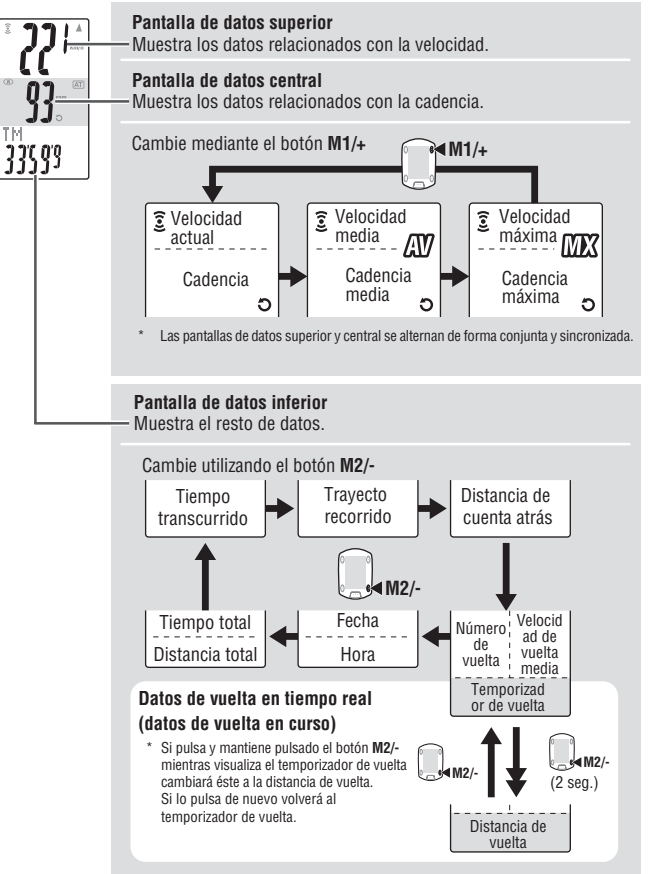

# Inicio/Parada de la medición

Inicialmente, la unidad inicia o detiene la medición automáticamente de forma sincronizada con el movimiento de la bicicleta. Esta función se conoce como modo automático.

"km/h" o "mph" parpadea durante la medición.

La distancia total, velocidad máxima y cadencia máxima se actualizan con independencia del inicio o detención de la medición.

# Función de modo automático

Cuando el modo automático está activado ((AT) está encendido), la unidad detecta el giro de la rueda, y comienza o detiene la medición automáticamente.

Cuando el modo automático está desactivado (AT) está apagado), la unidad comienza o detiene la medición mediante el botón SSE.

\* Para activar o desactivar el modo automático, consulte la pantalla de menú "Ajuste del modo automático" (página 31).

\* Cuando se detiene la transmisión y los iconos de señal del sensor \$\vec{s}\$, D están apagados (página 14), el temporizador principal podría no iniciar debido a que la señal de velocidad no responde. Pulse el botón M1/+ o M2/- para encender los iconos de señal del sensor \$\vec{s}\$, D.

# Luz posterior

Si pulsa el botón LT se iluminará la pantalla durante 3 segundos.

\* Si pulsa cualquier botón mientras la luz posterior se encuentra activada, ampliará la duración de la iluminación durante otros tres segundos.

# Reinicio de los datos de medición

Para reiniciar los datos de medición (TM, DST, Tiempo de vuelta, C.D. DST, etc) y los datos de vuelta, pulse simultáneamente el botón **SSE** y el botón **M1/+** o **M2/-** en la pantalla de medición.

- \* Al reiniciar los datos de medición se guardarán los datos automáticamente en un archivo. (página 23)
- \* La pantalla se congelará durante unos 2 segundos tras realizar el reinicio; sin embargo, todas las mediciones funcionan con normalidad, incluido el tiempo transcurrido.
- \* El ajuste de cuenta atrás (C.D.DST→) se devuelve al valor que usted definió.
- \* No es posible realizar el reinicio durante los 5 segundos posteriores a la pulsación del botón LAP.

# Función de ahorro de energía

Si el computador no recibe ningún tipo de dato durante 5 minutos pasará automáticamente al modo de ahorro de energía, en el que sólo se muestra la fecha y la hora.

Si pulsa cualquier botón que no sea el botón AC, se recuperará del modo de ahorro de energía, apareciendo la pantalla de medición. Debe pulsar un botón cuando el computador se encuentre en el modo de ahorro de energía antes de que comience a medir datos.

A

SSE

SSE

SSE 🗐

AT

Icono AT

M1/+

(pulse simul-

táneamente)

(0)

(pulse simul-

táneamente)

'07.05.30

Modo de ahorro

de energía

Velocidad actual

Muestra la velocidad actual. Se actualiza cada segundo.

# 2 Cadencia

Pantalla de medición

km/

Datos de la pantalla superior y central

Muestra el número de rotaciones del pedal por minuto. Se actualiza cada segundo.

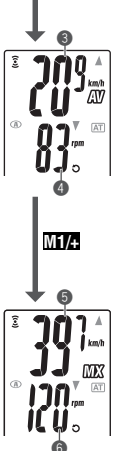

M1/+

M1/+

# Velocidad media \*1

Muestra la velocidad media después del comienzo de la medición.

# 4 Cadencia media \*2

Muestra la cadencia media después del comienzo de la medición. El promedio no se reflejará cuando pare de pedalear.

# 6 Velocidad máxima

Muestra la velocidad máxima después del comienzo de la medición. Se actualiza con independencia de la medición de inicio/parada.

# 6 Cadencia máxima

Muestra la cadencia máxima después del comienzo de la medición. Se actualiza con independencia de la medición de inicio/parada.

- \*1: Cuando la distancia de trayecto (DST) supera los 10.000 km [millas], o el tiempo transcurrido (TM) supera las 100 horas, aparecerá [E] indicando que es imposible realizar posteriores mediciones. Borre los datos reiniciando (página 16).
- \*2: Este dispositivo calcula el promedio excluyendo el tiempo cuando deja de pedalear. Esto produce promedios reales, los cuales son diferentes de aquellos obtenidos con modelos convencionales para la medición del periodo de tiempo total.

ES

\*2

# Pantalla de datos inferior

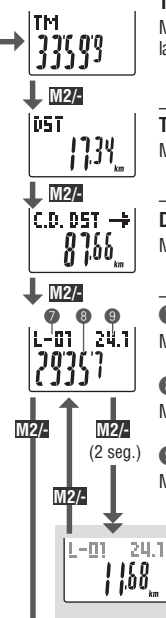

1 07.05.30

113344-

108

M2/-

100 8

iüı

TOT.

# Tiempo transcurrido

Muestra el tiempo transcurrido desde el comienzo de la medición hasta las décimas de segundo. Cuando supera 99:59'59", repite desde 00'00"0. \* Cuando el tiempo transcurrido alcanza 1 hora, no se muestran las décimas de segundo.

# Travecto recorrido

Muestra el trayecto recorrido después del comienzo de la medición.

# Distancia de cuenta atrás (página 20)

Muestra la distancia de cuenta atrás hasta la distancia obietivo.

#### **Número de vuelta** (página 19) Muestra el número de la vuelta actual

# Velocidad media de la vuelta en tiempo real

Muestra la velocidad media de la vuelta actual en tiempo real.

# Temporizador de vuelta

Muestra el tiempo transcurrido de la vuelta actual en tiempo real.

# Distancia de vuelta de travecto en tiempo real

Muestra la distancia del travecto de la vuelta actual en tiempo real.

# Fecha

Muestra el día, mes y año (últimos 2 dígitos)

\* El formato de visualización depende de la configuración de pantalla.

# Reloi

Muestra la hora actual del día en el sistema de 24 o 12 horas

# Tiempo total

El tiempo total es el tiempo acumulado desde la compra. Sólo puede reiniciarse mediante el Formateo (página 10).

# B Distancia total

La distancia total es la distancia acumulada. Se actualiza con independencia de la medición de inicio o parada. Puede editarse al valor que desee.

# Función de ritmo

de la media

de la media

En la pantalla se muestran dos tipos de iconos de flecha de ritmo para la velocidad y cadencia actuales. Estos iconos de flecha indican si la velocidad actual (cadencia) se encuentra por encima o por debajo de la velocidad media (cadencia media). : aparece cuando el valor actual se encuentra por encima

: aparece cuando el valor actual se encuentra por debaio

Velocidad actual

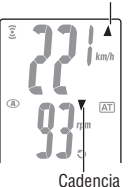

Sin flecha : cuando el valor actual es igual a la media o cero.

# Función vuelta

V

Al pulsar el botón LAP en la pantalla de medición durante la medición graba los datos entre un conjunto de puntos determinado (velocidad de vuelta media/velocidad de vuelta máxima, cadencia de vuelta media/cadencia de vuelta máxima, tiempo de vuelta/tiempo de trayecto y distancia de vuelta de trayecto) hasta 99 puntos.

Inmediatamente después de realizar la grabación, se muestran los datos de vuelta en el orden que se indica a continuación, para posteriormente volver a la pantalla de medición.

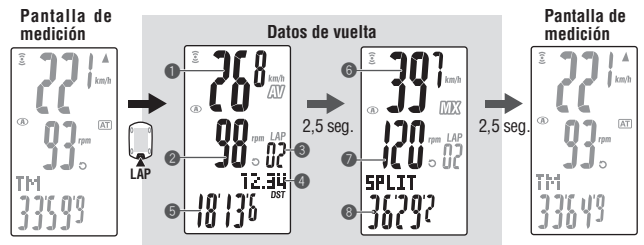

# Velocidad de vuelta media

Cadencia de vuelta media Muestra la velocidad de vuelta media (cadencia de vuelta media) desde el punto anterior (para L-01: desde el

comienzo de la medición).

#### Número de vuelta

Muestra el número de vuelta que se acaba de grabar.

\* Cuando el número total de vueltas supere los 99 puntos, aparecerá "--" indicando (3) Tiempo parcial que es imposible registrar más vueltas.

#### Travecto recorrido en la vuelta

Muestra el travecto recorrido en la vuelta desde el punto anterior (para L-01: desde el comienzo de la medición).

# 6 Tiempo de vuelta

Muestra el tiempo transcurrido desde el punto anterior (para L-01: desde el comienzo de la medición).

# Ø Velocidad de vuelta máxima

# Cadencia de vuelta máxima

Muestra la velocidad de vuelta máxima (cadencia de vuelta máxima) desde el punto anterior (para L-01: desde el comienzo de la medición).

Muestra el tiempo total transcurrido desde el comienzo de la medición

M2/-

Continuar **FS-19** 

# Tiempo de vuelta y tiempo parcial

El tiempo de vuelta muestra el tiempo transcurrido desde que se pulsó por última vez el botón **LAP**.

El tiempo parcial muestra el tiempo transcurrido desde el comienzo de la medición hasta el punto de pulsación del botón **LAP**.

\* Los datos de vuelta medidos se guardan en un archivo al realizar una operación de reinicio (página 16), y pueden revisarse en "Visualización de archivos" (página 23).

Comienzo de

Tiempo de vuelta

L-01 24.1

1,68

liempo parcial

Fiempo parcial 2

la medición

\* Al pulsar el botón LAP mientras el número total de vueltas alcanza 99 puntos muestra los datos de vuelta, pero aparecerá "--" en lugar del número de vuelta, indicando que es imposible realizar más grabaciones.

#### Uso avanzado de los datos de vuelta en tiempo real

Para los datos de vuelta en tiempo real indicados en la pantalla inferior, la unidad inicia o detiene la medición de forma sincronizada con la medición de tiempo principal; sin embargo, restaura y reinicia los datos cada vez que pulsa el botón LAP. Esta función independiente de tiempo de vuelta puede ser útil también para intervalos y porciones seccionales, como por ejemplo una sección, como podría ser la subida de una colina.

# Distancia de cuenta atrás

La función de distancia de cuenta atrás muestra la distancia de un objetivo parcial predeterminado, y la notifica cuando llega a cero. Cuando alcanza la distancia de sección objetivo, la unidad cambia los datos de medición a los datos de cuenta atrás, y notifica de ello mediante un sonido de alarma y paroadeo en la pantalla numérica/puntos.

# Ejemplo de uso de la distancia de cuenta atrás

#### 1. Acceso a la distancia de evento de carrera

Para eventos de distancia sistemática, como por ejemplo una carrera, acceda a la distancia de evento de carrera antes del inicio, y desarrolle su estrategia y ritmo en base a la cuenta regresiva de la distancia durante la carrera.

2. Acceso a la distancia de señal de destino

Para paseos, acceda a la distancia de señal siempre que encuentre una señal de destino en la carretera, y desarrolle el ritmo en base a la distancia de cuenta atrás.

# 3. Acceso a la distancia objetivo periódica

Acceda a la distancia objetivo periódica para una semana, mes o año para comprobar su progreso.

\* La distancia objetivo se define desde la pantalla de menú "Ajuste de la distancia de cuenta atrás" (página 31).

Durante la medición,  $\widehat{\ensuremath{\Im}}$  en pantalla muestra el estado de la zona de cadencia objetivo.

(B)

Zona de caden-

cia objetivo

| O (constante)   | : Se activa la zona objetivo.                 |     |
|-----------------|-----------------------------------------------|-----|
| 3 (parpadeando) | : La cadencia actual se encuentra fuera de la | ITM |
|                 | zona.                                         | 7   |
| Obspaga)        | · La zona obietivo está desactivada           | 2   |

\* La zona de cadencia objetivo configurada desde la pantalla de menú "Ajuste de la zona de cadencia objetivo" (página 33).

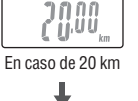

IC.D. DST 🔶

(durante 2

sequindos)

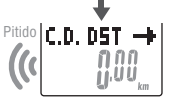

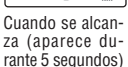

# Cambio de la configuración del computador

Si pulsa el botón **MENU** en la pantalla de medición, cambiará a la pantalla de menú. En la pantalla de menú puede ver y eliminar los archivos guardados, así como ver y cambiar diversos aspectos de la configuración.

- \* Utilice M1/+ y M2/- para cambiar los elementos de menú.
- \* Una vez realizados los cambios, asegúrese de revisar los ajustes y confirmarlos pulsando el botón **MENU**.
- \* Si deja la pantalla del menú sin realizar ninguna operación durante 2 minutos volverá a la pantalla de medición, sin guardar los cambios.

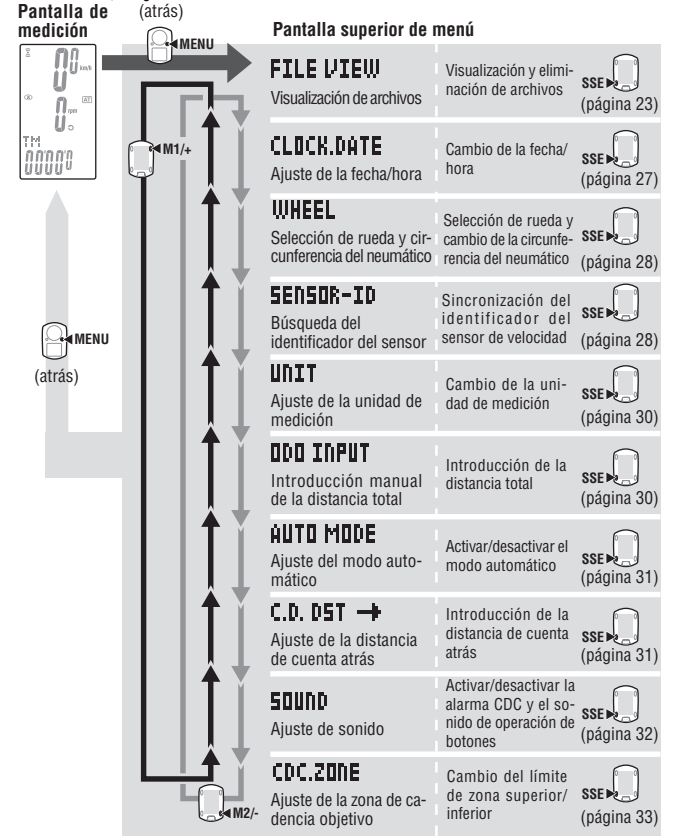

# Visualización de archivos

Los datos de vuelta y de medición se guardan automáticamente en un archivo cada vez que se reinicia un paseo (Operación de reinicio, página 16)

Mediante el visor de archivos puede revisar los paseos anteriores o eliminar los datos grabados.

# Datos de medición a grabar en archivo

El computador puede grabar hasta 14 archivos<sup>\*1</sup>.

Cuando se guarden 14 archivos (paseos), se elimina automáticamente el más antiguo. El último archivo será siempre **F-01**.

Los datos de medición a guardar en un archivo son los siguientes.

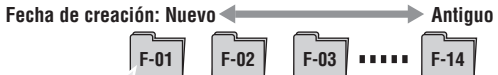

- Trayecto recorrido
- Tiempo transcurrido
- · Diversos valores medios (velocidad media y cadencia media)
- · Diversos valores máximos (velocidad máxima y cadencia máxima)
- Fecha y hora de la creación del archivo (fecha/hora de inicio de la medición)
- Número de vueltas utilizado
- Distribución de tiempo para la zona objetivo (tiempo en la zona, tiempo por encima de la zona y tiempo por debajo de la zona) y el porcentaje (%)
- Datos de vuelta (velocidad de vuelta media, cadencia de vuelta media, velocidad de vuelta máxima, cadencia de vuelta máxima, tiempo de vuelta, tiempo parcial, distancia de vuelta de trayecto)
- \*1: Se utiliza una vuelta por archivo incluso en el caso de que no haya datos de vuelta. Por lo tanto, cuando el número total de vuelta alcance 99 puntos, no será posible guardar más archivos.

# Visualización de los datos de medición de un archivo

Permite ver los datos de medición en un archivo almacenado en el computador.

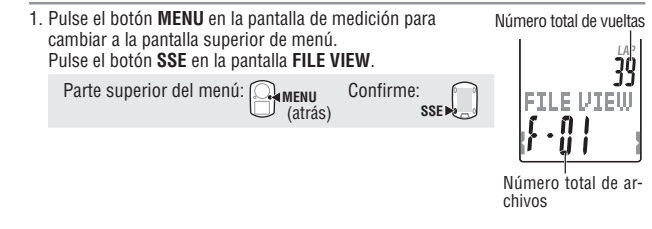

ES

FILE VIEW

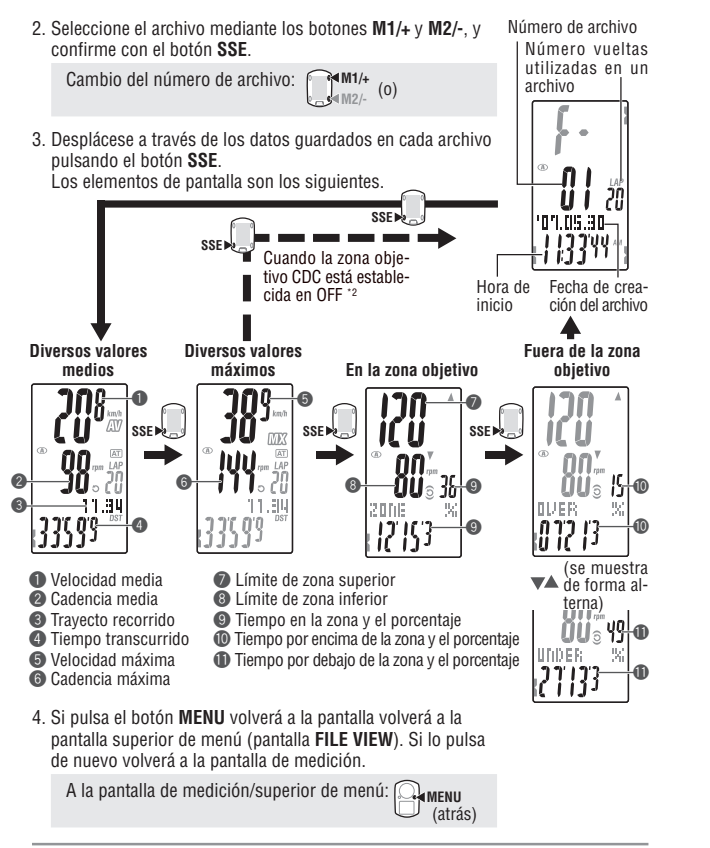

- \*2: La zona objetivo CDC se establece en **OFF** durante la medición, no se muestra ningún dato relacionado con la zona objetivo.
- \* Si pulsa el botón LAP mientras visualiza datos cambiará a la visualización de los datos de vuelta (página 25).

# Visualización de los datos de vuelta

Permite ver los datos de vuelta en un archivo almacenado en el computador. Seleccione el número de archivo que desea visualizar desde la pantalla de menú "Visualización de archivos" (página 23).

1. Pulse el botón LAP para ver los datos de vuelta que contiene el archivo seleccionado. Pulse el botón LAP de nuevo para volver desde los datos de vuelta.

Los valores medio y máximos se muestran de forma alterna, del siguiente modo.

Valores medios Valores máximos

-4

Visualización/salir de los datos de vuelta:

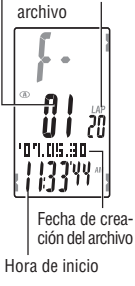

ULIJO
 (se muestra de forma alterna)
 Velocidad de vuelta media
 Cadencia de vuelta media
 Número de vuelta media
 Cadencia de vuelta máxima
 Trayecto recorrido en la vuelta
 Tiempo parcial

03.13

2. Cambie las vueltas, si procede, por medio de los botones M1/+ y M2/-.

Cambio del número de vuelta: M1/+ (0)

- 3. Si pulsa el botón **MENU** volverá a la pantalla volverá a la
- pantalla superior de menú (pantalla **FILE VIEW**). Si lo pulsa de nuevo volverá a la pantalla de medición.

A la pantalla de medición/superior de menú: A la pantalla de medición/superior de menú: (atrás)

# Eliminación de archivos

Eliminar el archivo guardado en el computador.

Es posible seleccionar la eliminación sólo del archivo especificado, o todos los archivos. Cambie a la pantalla de menú "Visualización de archivos" (página 23).

- 1. Pulse simultáneamente el botón SSE v M1/+ o M2/- para cambiar a la pantalla de eliminación. Número de archivo Número vueltas Cambiar a la pantalla de eliminación: utilizadas en un archivo (0) SSF (pulse simultáneamente) (pulse simultáneamente) 01.05.30 Hora de Fecha de creación del archivo inicio 2. Seleccione el número de archivo que desea eliminar desde la Búsqueda de la pantalla de eliminación fecha/hora de creación del archivo. Para eliminar todos los archivos, seleccione "aLL" (Todos). I AF Cambio del número de archivo: 🕅 ₩M1/+ (0)  $01 \leftrightarrow 02 \leftrightarrow 03 \cdots all \leftrightarrow 01$ ■M2/-DELETE 3. Pulse el botón SSE para eliminar el archivo. Eliminación de archivos: SSE (se muestra de  $\mathbf{A}$ forma alterna) 4. Si pulsa el botón MENU volverá a la pantalla volverá a la '07. 1.30 pantalla superior de menú (pantalla FILE VIEW). Si lo pulsa de nuevo volverá a la pantalla de medición. A la pantalla de medición/superior de menú: (atrás)
- \* Cuando el computador no tenga archivos (F-00), la operación de eliminación de archivos no estará operativa.
- \* Una vez eliminado un archivo, se eliminan también todos los datos de vuelta asociados con ese archivo.
- \* Una vez eliminado un archivo no es posible restaurarlo.

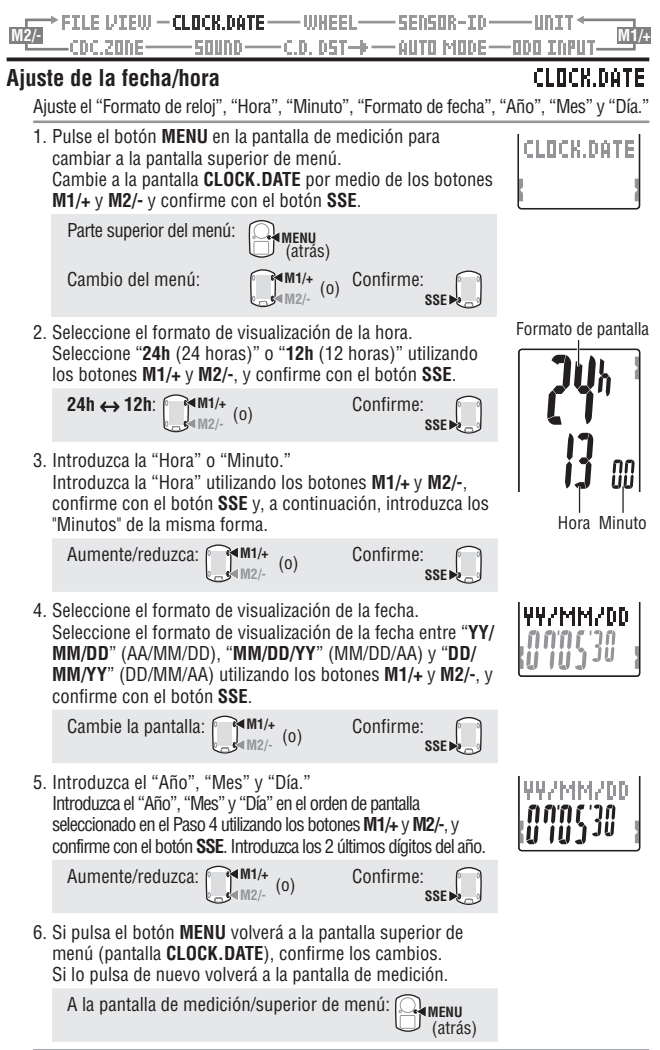

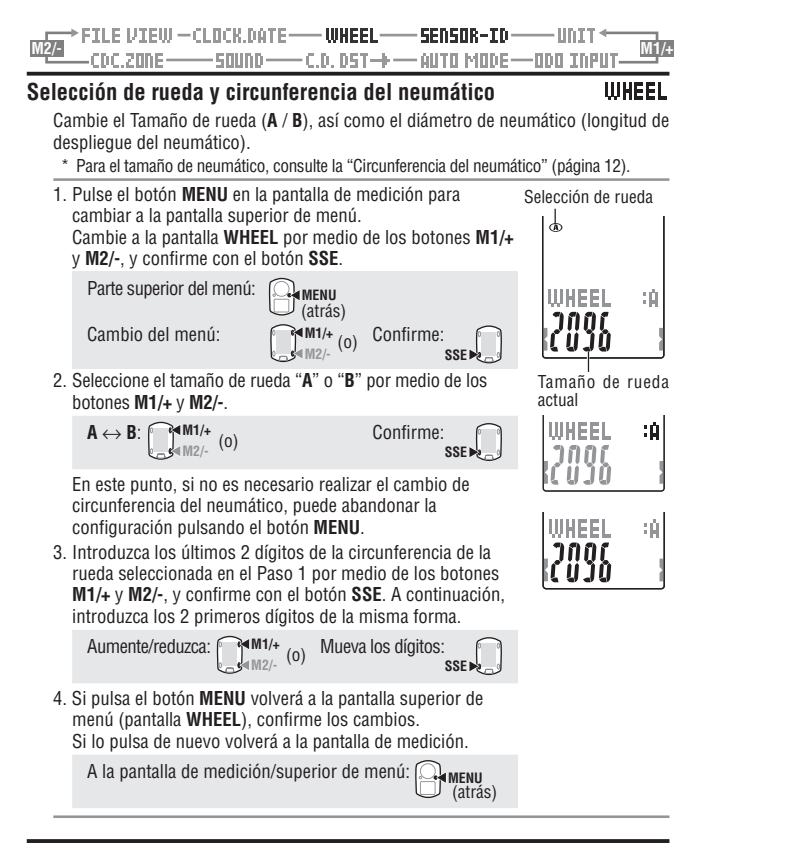

# Búsqueda del identificador del sensor

# SENSOR-ID

- Reciba y comprueba la señal del identificador transmitida desde velocidad/cadencia.
- \* Esta unidad requiere el identificador del sensor.

El computador no podrá recibir la señal del identificador, a menos de que el identificador del sensor esté correctamente sincronizado.

- \* Para sincronizar el identificador del sensor, sitúese a menos de 5 metros de la bicicleta que tiene montado correctamente un sensor de velocidad o cadencia (página 7).
- \* Ál buscar el ID del sensor, asegúrese de que ningún otro sensor se encuentre dentro del área de 10 m de radio. Es posible pulsar el botón RESET (restablecer) en el sensor Speed/Cadence (velocidad/cadencia) para desactivar intencionalmente la transmisión de señal del sensor.

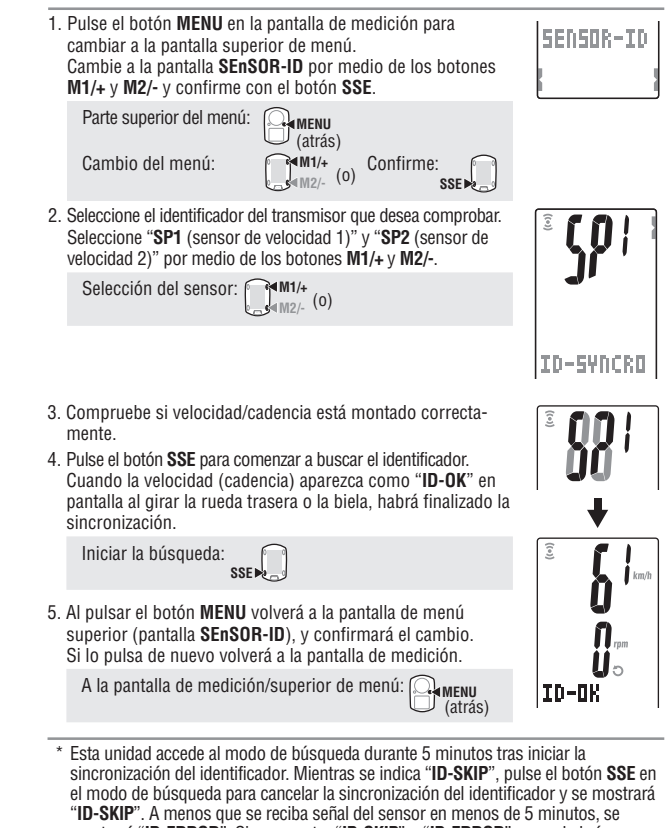

- sincronización del identificador. Mientras se indica **IU-SNIP**, puise el boton **S5** en el modo de búsqueda para cancelar la sincronización del identificador y se mostrará **'ID-SKIP**<sup>\*</sup>. A menos que se reciba señal del sensor en menos de 5 minutos, se mostrará **'ID-ERROR**<sup>\*</sup>. Si se muestra **'ID-SKIP**<sup>\*</sup> o **'ID-ERROR**<sup>\*</sup>, no se habrá sincronizado correctamente el identificador. En estos casos, el identificador del sensor conserva la configuración anterior del identificador. Compruebe si velocidad/ cadencia está montado correctamente antes de volver a comprobar el identificador.
- \* SP2 se utiliza cuando se utiliza con normalidad el computador para segundas bicicletas. Mediante la sincronización del identificador de la segunda bicicleta equipada con un segundo sensor de velocidad/cadencia y el computador con SP2, no es necesario realizar de nuevo la sincronización del identificador cada vez que traslada el computador de la primera a la segunda bicicleta y viceversa.

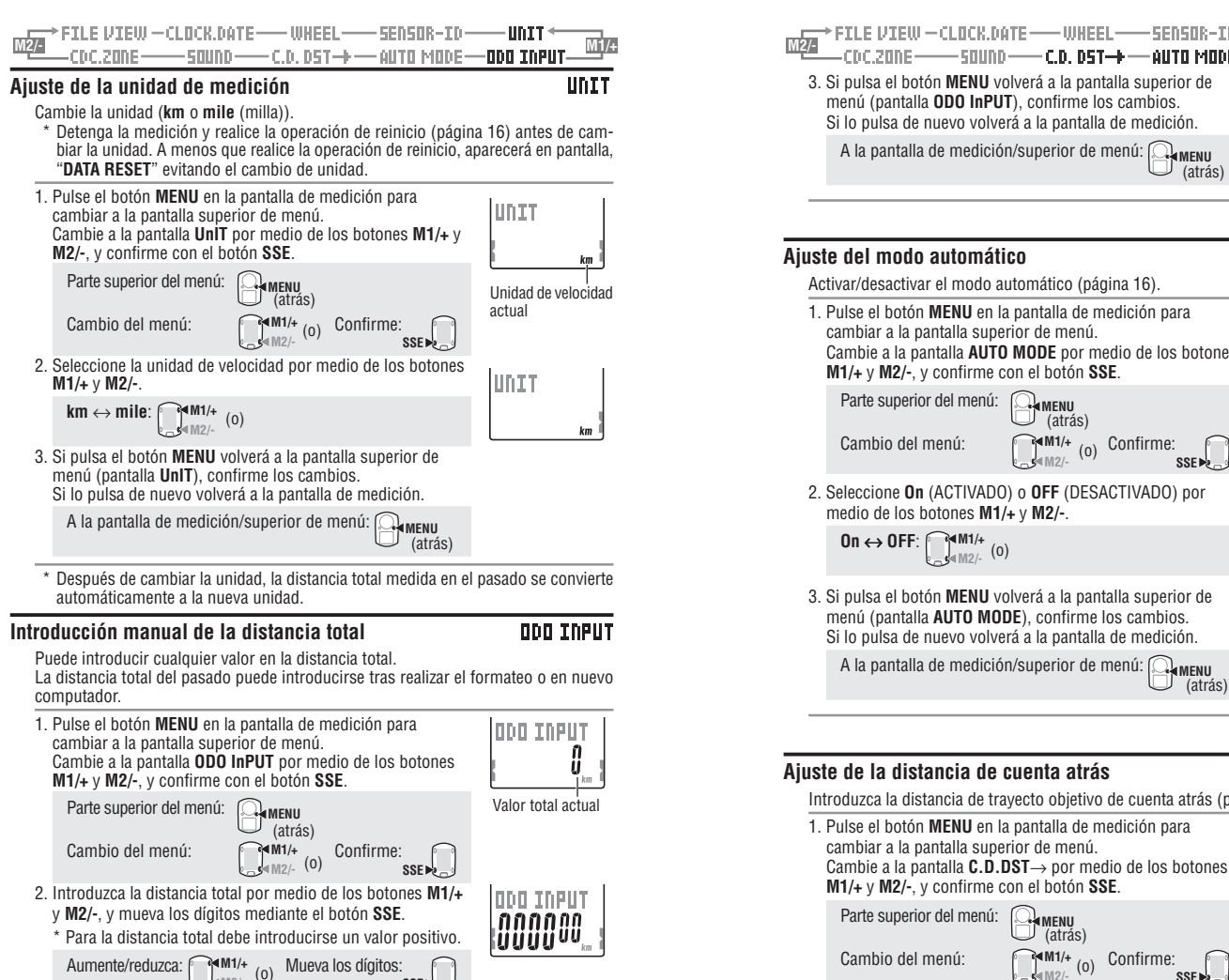

SSE No.

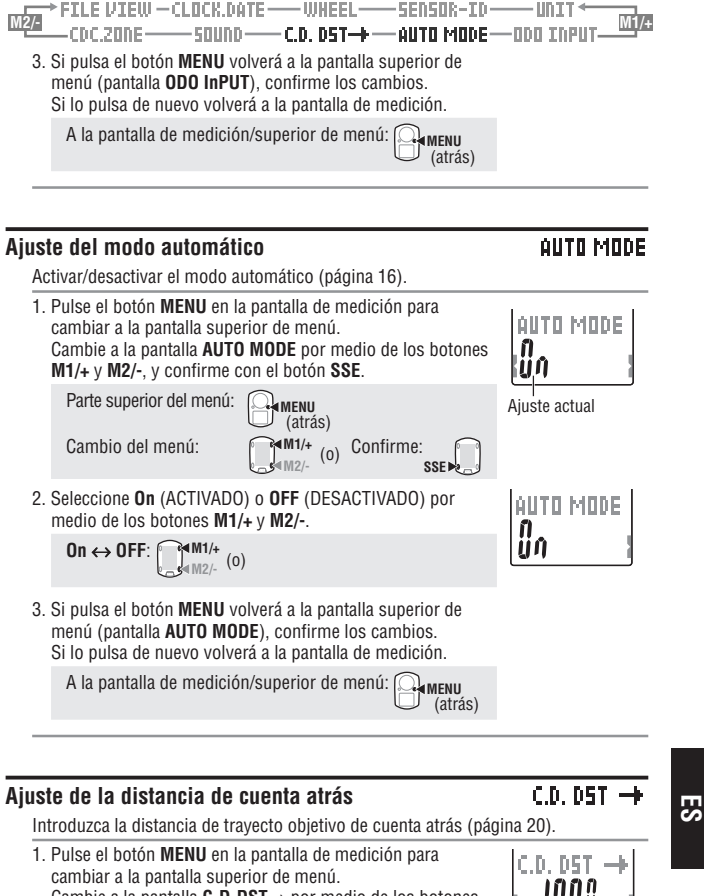

1ÜÜ<sup>Ü</sup> (atrás)

SSE >>

Confirme:

₩M1/+

(0)

Aiuste actual

Aumente/reduzca:

₩M1/+

. ∎M2/-

| FILE VIEW-CLOCK.DATE-WHEEL-SENSOR-ID-UNIT                                                                                                    |
|----------------------------------------------------------------------------------------------------|
| <ul> <li>2. Introduzca la distancia objetivo por medio de los botones<br/>M1/+ y M2/-, y mueva los dígitos mediante el botón SSE.</li> <li>* La distancia objetivo puede ajustarse en 0,1 km.</li> </ul> |
| Aumente/reduzca: M1/+ (o) Mueva los dígitos: Distancia objetivo<br>En caso de 100,0 km                                                                                                    |
| <ol> <li>Si pulsa el botón MENU volverá a la pantalla superior de<br/>menú (pantalla C.D.DST→) y confirmará los cambios.<br/>Si lo pulsa de nuevo volverá a la pantalla de medición.</li> </ol>          |
| A la pantalla de medición/superior de menú: A la pantalla de medición/superior de menú: (atrás)                                                                                                    |

# Ajuste de sonido

# 50000

Permite activar y desactivar el sonido de alarma de la zona objetivo y el sonido de operación con botones.

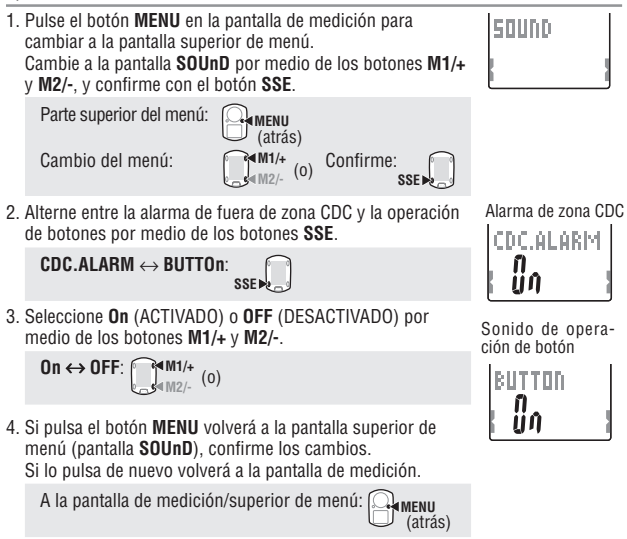

TLE VIEW - CLOCK.DATE ------ WHEEL--SENSOR-ID-CDC.ZONE AUTO MODE-ODO INPU

# Aiuste de la zona de cadencia obietivo

CDC.ZONE

Puede activar y desactivar la zona de cadencia objetivo, así como cambiar el límite superior o inferior de la zona de cadencia objetivo.

- \* Detenga la medición y realice la operación de reinicio (página 16) antes de poder cambiar la zona de cadencia objetivo. A menos que realice la operación de reinicio, aparecerá "DATA RESET" en la pantalla, impidiendo la modificación de las zonas obietivo de cadencia.
- \* Para obtener detalles sobre la zona objetivo, consulte "Uso de la zona objetivo" (página 34).

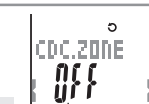

Ajuste actual

| M | l1/+ y M2/-, y confirme o | con el botón <b>S</b> | SE. |
|---|---------------------------|-----------------------|-----|
|   | Parte superior del menú:  | (atrás)               |     |
|   | Cambio del menú:          | M1/+ / \              | Co  |

cambiar a la pantalla superior de menú.

1. Pulse el botón MENU en la pantalla de medición para

Cambie a la pantalla CDC.ZONE por medio de los botones

(0) M2/-

Confirme: SSE 2

6 CDC.ZONE 

Límite superior

2. Active o desactive la cadencia objetivo por medio de los botones M1/+ y M2/-.

Al utilizar la zona de cadencia objetivo, seleccione "On", confirme con el botón SSE, y a continuación avance hasta el Paso 3. Cuando no utilice la zona obietivo, seleccione "OFF" v. a continuación, avance hasta el Paso 4.

M1/+ (0)  $On \leftrightarrow OFF^{-}$ 

Confirme: SSE >>

(atrás)

3. Introduzca el límite de zona inferior por medio de los botones M1/+ y M2/-, pulse el botón SSE y, a continuación, introduzca el límite superior de la misma forma.

Aumente/reduzca: Confirme: .s⊲M2/- (0)

SSE 🕨 🗕

4. Al pulsar el botón MENU volverá a la pantalla de menú superior (pantalla CDC.ZONE), y confirmará el cambio. Si lo pulsa de nuevo volverá a la pantalla de medición.

A la pantalla de medición/superior de menú: (  CDC.20NE

ES

Límite inferior

Puede introducir cualquier límite superior/inferior; sin embargo, el límite superior se ajusta automáticamente al límite inferior + 1 cuando el límite inferior introducido supera el límite superior. En caso del límite superior la situación se invierte, el límite inferior se aiusta de la misma forma.

# Uso de la zona objetivo

Cuando la zona de cadencia objetivo se encuentra en el valor  ${\bf 0n},$  la cadencia se supervisa con el intervalo de zona definido.

Cuando la cadencia se encuentra fuera de la zona durante la medición, el computador emite una alarma y notifica al ciclista mediante el parpadeo de 🕤.

Para entrenamientos con objetivos de cadencia de entre 80 y 120 rpm, establezca el límite inferior en 80, y el límite superior en 120.

A continuación, el computador emitirá una alarma cuando la cadencia baje por debajo del límite de 79 rpm o se eleve por encima de las 121 rpm.

Una vez establecida la zona objetivo en el valor **On**, se graban los datos pertinentes en el archivo y el tiempo en la zona, tiempo por encima de la zona y tiempo por debajo de la zona, así como los porcentajes, podrán visualizarse en el visor de archivos (página 23).

\* Puede introducir cualquier límite superior o inferior en la zona.

# Zona de cadencia

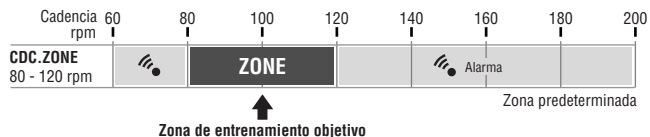

- \* Para la zona objetivo, puede activar y desactivar el límite superior/inferior desde la pantalla de menú "Ajuste de la zona de cadencia objetivo" (página 33).
- \* La activación y desactivación del sonido de la alarma se selecciona desde la pantalla de menú "Ajuste de sonido" (página 32).

# Diagnóstico de problemas

Si ocurre un funcionamiento defectuoso, haga las siguientes comprobaciones antes de contactar con CatEye o con su distribuidor para reparaciones o servicio.

# Averías en la pantalla

| Problema                                                               | Chequeo de partes                                                                                                    | Solución                                                                                                    |  |
|------------------------------------------------------------------------|----------------------------------------------------------------------------------------------------|----------------------------------------------------------------------------------------------------|--|
| El movimiento de la pan-<br>talla es más lento.                        | ¿La temperatura de alrededor<br>es baja (bajo cero grados/32<br>Fahrenheit)?                                                          | Temperaturas bajo cero pueden causar<br>una respuesta más lenta de la pantalla.<br>Los datos no se ven afectados.                                                                                                    |  |
| Parpadea en pan-<br>talla.                                             | La capacidad de pila restante<br>del computador es escasa.                                                                            | Sustitúyala por una batería nueva<br>(CR2032) inmediatamente.<br>Tras realizar la sustitución, asegúrese<br>de realizar la operación de reinicio<br>(página 10).                                                                            |  |
| No aparece nada en pan-<br>talla.                                      | ¿Está gastada la batería del<br>computador?                                                                                           | Sustitúyala por una nueva (CR2032).<br>Tras realizar la sustitución, asegúrese<br>de realizar la operación de reinicio<br>(página 10).                                                                                                    |  |
| Aparecen pantallas sin sentido.                                        |                                                                                                    | Realice la operación de reinicio (página 10).                                                                                                    |  |
| No se puede medir la ve-<br>locidad del trayecto<br>(zona de cadencia) | ¿Ha comprobado el<br>identificador del sensor?<br>¿Se encuentra sincronizado el<br>ID del ordenador con el<br>sensor de otra persona? | Compruebe el identificador del sensor<br>de velocidad (página 28) de <b>SP1</b><br>(sensor de velocidad 1) o <b>SP2</b> (sensor<br>de velocidad 2).                                                                                         |  |
|                                                                        | ¿Están activados los iconos del<br>sensor ፪, O de velocidad y<br>cadencia?                                                            | Si se encuentran apagados los iconos<br>del sensor de velocidad y de cadencia<br>$\widehat{\underline{s}}$ , $\widehat{O}$ , el computador no puede reci-<br>bir información. Pulse el botón M1/+ o<br>M2/- una vez para encender el icono. |  |
|                                                                        | Compruebe si la distancia entre<br>el sensor de velocidad (cadencia)<br>y el imán es demasiado amplia.<br>¿Está la zona del sensor de | Ajuste la posición del sensor de veloci-<br>dad (cadencia) y la posición del imán.<br>(consulte "Cómo instalar la unidad en<br>su bicicleta" en la página 6).                                                                               |  |
|                                                                        | velocidad (cadencia) fuera del<br>centro del imán?                                                                                    |                                                                                                    |  |
|                                                                        | ¿Se encuentra ac.tivada la fun-<br>ción de ahorro de energía, que<br>muestra en pantalla sólo la fe-<br>cha/hora?                     | Pulse cualquier botón del computador<br>para cancelar la función de ahorro de<br>energía.                                                                                                    |  |
|                                                                        | ¿Está agotada la batería del<br>sensor de velocidad?                                                                                  | Sustitúyala por una nueva (CR2032).<br>Tras realizar la sustitución, asegúrese<br>de pulsar el botón <b>RESET</b> en el sensor<br>de velocidad.                                                                                             |  |
| Al pulsar el botón LT no<br>se enciende la luz.                        | Compruebe si se ilumina<br>en la pantalla del<br>computador. La capacidad<br>de pila restante del<br>computador es escasa.            | Sustitúyala por una nueva (CR2032).<br>Tras realizar la sustitución, asegúrese<br>de realizar la operación de reinicio (pá-<br>gina 10).                                                                                                    |  |

# Averías en las operaciones

| Problema                                                                               | Chequeo de partes                                                                                                    | Solución                                                                                                    |
|----------------------------------------------------------------------------------------|----------------------------------------------------------------------------------------------------|----------------------------------------------------------------------------------------------------|
| Al pulsar el botón <b>SSE</b> no<br>comienza la medición de<br>inicio/parada.          | Compruebe si el modo auto-<br>mático se encuentra activado<br>(con (AT) iluminado).                                                                 | Cuando (AT) se encuentra iluminado, el<br>modo automático está activado; no podrá<br>iniciar ni detener la medición pulsando el<br>botón. Desactive el modo automático.<br>(consulte "Ajuste del modo automático"<br>en la página 31.) |
| Error de sincronización<br>del identificador del<br>sensor de velocidad/ca-<br>dencia. |                                                                                                    | Probablemente la batería del sensor de<br>velocidad se encuentra agotada. Tras<br>sustituir la batería por una nueva<br>(CR2032), compruebe de nuevo el<br>identificador del sensor (página 28).                                       |
| No es posible almacenar<br>los datos de vuelta.                                        | ¿Ha completado 99 vueltas?                                                                                                    | Elimine archivos de datos que contengan<br>varias vueltas desde el visor de archivos<br>(página 26) a fin de obtener espacio libre<br>para grabar vueltas.                                                                             |
|                                                                                        | ¿Está el tiempo de vuelta por<br>encima de las 100 horas (o la<br>distancia de vuelta del trayec-<br>to por encima de los 9999,99<br>km)?           | Con el intervalo de grabación superado,<br>no es posible medir la vuelta.<br>Realice la operación de reinicio (página 16)<br>para realizar más mediciones.                                                                             |
|                                                                                        | ¿Se produce inmediatamen-<br>te después de pulsar el botón<br>LAP?                                                                                  | No es posible grabar la vuelta durante los<br>5 segundos posteriores a la pulsación del<br>botón LAP.                                                                                                    |
| Aparecen valores extra-<br>ños.                                                        | ¿Existen objetos cercanos<br>que emitan ondas electro-<br>magnéticas (vías de tren, es-<br>taciones de emisión de tele-<br>visión, etc.)?           | Mantenga la unidad lejos de objetos que<br>puedan provocar interferencias y reinicie<br>los datos (página 16).                                                                                                    |
| En el modo de menú no es posible cambiar los                                           | ¿Está realizando actualmente<br>la medición?                                                                                                    | Durante la medición sólo es posible<br>visualizar el menú superior.                                                                                                    |
| ajustes.                                                                               | Cuando el modo automático<br>está activado (con AT) ilumi-<br>nado), podría acceder al<br>modo de medición debido a<br>las ondas electromagnéticas. | Mantenga la unidad lejos de cualquier<br>objeto que pudiera estar provocando<br>interferencias con ondas electromagnéti-<br>cas.                                                                                                    |
|                                                                                        | ¿No es posible cambiar la<br>zona objetivo o la unidad de<br>medición?                                                                              | Para cambiar la zona objetivo y la<br>unidad de medición es necesaria la<br>operación de reinicio.<br>Detenga la medición y realice la<br>operación de reinicio (página 16).                                                           |
| No es posible almacenar<br>los datos de medición en<br>el visor de archivos.           | ¿Ha alcanzado el número to-<br>tal de vueltas los 99 puntos?                                                                                        | Elimine archivos de datos que contengan<br>varias vueltas desde el visor de archivos<br>(página 26) a fin de obtener espacio libre<br>para grabar vueltas.                                                                             |

# Sustitución de la pila

El producto incorpora pilas instaladas en la fábrica. Si la batería se gasta, sustitúyala por una nueva siguiendo a las siguientes instrucciones.

# 🛆 ¡¡¡Advertencia!!! :

Deshágase con seguridad de las pilas gastadas y no las deje al alcance de los niños. Si se traga una, consulte inmediatamente con un médico.

- \* Si se agota la batería del computador o del sensor de velocidad/cadencia, se recomienda sustituir todas las baterías simultáneamente.
- \* La vida útil de la pila indicada en este manual no es definitiva, y varía en función del entorno de uso.
- \* El sellado de la cubierta de la pila es de vital importancia para mantener la función de resistencia al agua.

Limpie la suciedad de la cubierta de la pila o del sello, y compruebe si sella correctamente.

# Computador

Vida útil de la pila: aprox. 1 año si se utiliza una hora al día.

\* Cuando la capacidad restante de la batería sea escasa, se iluminará.

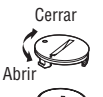

1. Quite la cubierta de pila de la parte posterior del computador utilizando una moneda o un objeto equivalente.

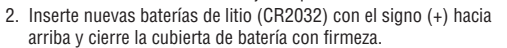

- Tras realizar la sustitución, asegúrese de realizar la operación CR2032
- de reinicio (página 10), y ajuste la fecha y la hora.

# Sensor de velocidad

Vida útil de la pila: aprox. 1 año si se utiliza una hora al día.

- 1. Quite la cubierta de pila de la parte posterior del sensor de velocidad utilizando una moneda o un objeto equivalente.
- 2. Inserte nuevas baterías de litio (CR2032) con el signo (+) hacia arriba y cierre la cubierta de batería con firmeza.
- Tras realizar la sustitución, asegúrese de pulsar el botón RESET en el sensor de velocidad y compruebe que las posiciones del imán y del sensor son las correctas y que están correctamente fijadas.

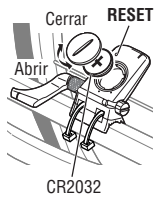

# Mantenimiento

Lleve a cabo cuidados diarios de acuerdo a las siguientes instrucciones.

- · Compruebe con regularidad que la posición de los imanes y los sensores es la correcta, y que están fijadas firmemente.
- Si el computador o los sensores de velocidad/cadencia están sucios, lávelos con agua o pase un paño suave humedecido con detergente natural diluido, para posteriormente pasar un paño suave y seco.

No use disolventes de pintura o alcohol de fricción, ya que pueden causar daño a las superficies.

# Accesorios de recambio

# Accesorios estándar

#160-2380 Kit de piezas #160-2385 Kit de sensor de velocidad

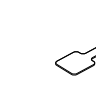

#160-0280

Banda del soporte

#160-2193 Soporte

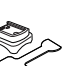

Imán de rueda 

#169-9691

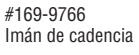

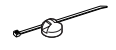

#166-5150 Batería de litio (CR2032)

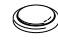

# **Especificaciones**

#### Funciones en pantalla

| Pantalla superior Velocidad actual          |                               | 0,0 (4,0) – 150,0 km/h [0,0 (3,0) – 93,0 mph]                                                    |
|---------------------------------------------|-------------------------------|--------------------------------------------------------------------------------------------------|
|                                             | Male alde does alle           | Para tamano de neumatico de 27 pulgadas                                                          |
|                                             | Velocidad media               | 0.0 - 150.0  km/n [0.0 - 93.0  mpn]                                                              |
| velocidad maxima                            |                               | U,U (4,U) — 15U,U KM/N [U,U (3,U) — 93,U MPN]                                                    |
| Pantalla central Cadencia                   |                               | 0 (20) – 199 rpm                                                                                 |
|                                             | Cadencia media                | 0 – 199 rpm                                                                                      |
|                                             | Cadencia máxima               | 0 (20) – 199 rpm                                                                                 |
| Pantalla inferior                           | Fecha                         | '07.01.01 – '99.12.31 (es posible modificar el formato de visualización)                         |
|                                             | Hora                          | 0:00'00" - 23:59'59" [AM 1:00'00" - PM 12:59'59"]                                                |
|                                             |                               | (es posible seleccionar modos de 12 y 24 horas)                                                  |
|                                             | Tiempo total                  | 0 – 99999 horas                                                                                  |
|                                             | Odómetro                      | 0,0 – 9999,9/10000 – 999999 km [millas]                                                          |
|                                             | Tiempo transcurrido           | 00'00"0 - 59'59"9 / 1:00'00" - 99:59'59"                                                         |
|                                             | Trayecto recorrido            | 0,00 – 9999,99 km [millas]                                                                       |
|                                             | Distancia de cuenta atrás     | 9999,90 – 0,00 km [millas]                                                                       |
|                                             | Número de vuelta              | L-01 – L-99                                                                                      |
|                                             | Velocidad de vuelta med       | dia en tiempo real                                                                               |
|                                             |                               | 0,0 – 150,0 km/h [0,0 – 93,0 mph]                                                                |
|                                             | Temporizador de vuelta        | 00'00"0 - 59'59"9 / 01:00'00" - 99:59'59"                                                        |
| Distancia de vuelto de t                    |                               | rayecto en tiempo real                                                                           |
|                                             |                               | 0,00 – 9999,99 km [millas]                                                                       |
| Vuelta                                      | Pantalla superior (veloc      | idad de vuelta media, velocidad de vuelta máxima)                                                |
|                                             | Pantalla central (cadencia    | a de vuelta media, número de vuelta, cadencia de vuelta máxima)                                  |
| Pantalla inferior (distar                   |                               | cia de vuelta de trayecto, tiempo de vuelta, tiempo parcial)                                     |
| Sistema de control                          |                               | Microcomputador de 4 bits y un chip, oscilador de cristal                                        |
| Sistema de pantalla                         |                               | Pantalla de cristal líquido (iluminación trasera EL)                                             |
| Sistema de detecció<br>del sensor de veloci | n de la señal<br>dad/cadencia | Sensor magnético sin contacto                                                                    |
| Transmisión y recepci                       | ón de la señal del sensor     | 2,4 GHz ISM Band                                                                                 |
| Rango de comunica                           | ción                          | 5 m (más de 5 m, la distancia de transmisión podría variar debido a las condiciones ambientales) |
| Intervalo de tempera                        | atura operativa               | 0 °C – 40 °C (este producto no funcionará adecuadamente si se                                    |
|                                             |                               | supera el intervalo de Temperatura de trabajo. En condiciones de                                 |
|                                             |                               | temperatura superiores o inferiores el producto podria presentar                                 |
|                                             |                               | una respuesta ienta o el LCD en negro, respectivamente).                                         |
| Intervalo de temperat                       | ura de almacenamiento         | -20 °C – 50 °C                                                                                   |
| Intervalo de ajuste de                      | la circunferencia de rueda    | 0100 – 3999 mm                                                                                   |
| Alimentación/                               | Computador                    | : CR2032 x 1 / Aprox. 1 año (con uso de 1 hora al día)                                           |
| vida de la batería                          | Sensor de velocidad           | : CR2032 x 1 / Aprox. 1 año (con uso de 1 hora al día)                                           |
| Dimensiones/Peso                            | Computador                    | : 56,0 x 38,0 x 17,3 mm / 28 g (con las baterías)                                                |
| -                                           | Sensor de velocidad           | : 65,0 x 90,5 x 14,4 mm / 36 g (con las baterías)                                                |
|                                             |                               |                                                                                                  |

\* Cuando el tiempo transcurrido supera las 100 horas, o si la distancia del trayecto supera los 9999,99 km/h, aparecerá "E" en lugar de la velocidad media.

\* El diseño y las especificaciones están sujetos a cambios sin previo aviso, a fin de realizar modificaciones o mejoras.

# Registro

## Sitio Web de CATEYE (http://www.cateye.com)

Para recibir el servicio de garantía debe registrar el producto. Registre el V2c a la mayor brevedad posible. CATEYE le ofrece el máximo soporte técnico y nueva información de producto posibles.

Regístrese en línea a través de nuestro sitio Web, o envíe la tarjeta de registro a nuestro Departamento de servicio al cliente. Para realizar el registro, incluya el número de serie del producto (el número de 7 dígitos marcado en la tapa de la batería del computador).

|  | <br> | <br> |
|--|------|------|

# Garantía limitada

#### 2 años: computador y sensor de velocidad

# (no incluye el desgaste de las baterías)

Los productos Cateye están garantizados para defectos de materiales y su correspondiente mano de obra durante 2 años a partir de la fecha de su compra. Si el producto fallase durante un uso normal, Cateye subsanará el problema sin coste alguno. El servicio ha de ser prestado por nuestro personal de garantías o bien por un distribuidor Cateye.

Para devolver este producto, empaquételo con cuidado e incluya el certificado de garantía así como el justificante de la compra con una breve explicación de la reparación requerida.

Por favor, indique claramente sus datos en el certificado de garantía. Eventuales costes de seguros, transporte y manipulado han de ser cubiertos por la persona que desea la reparación.